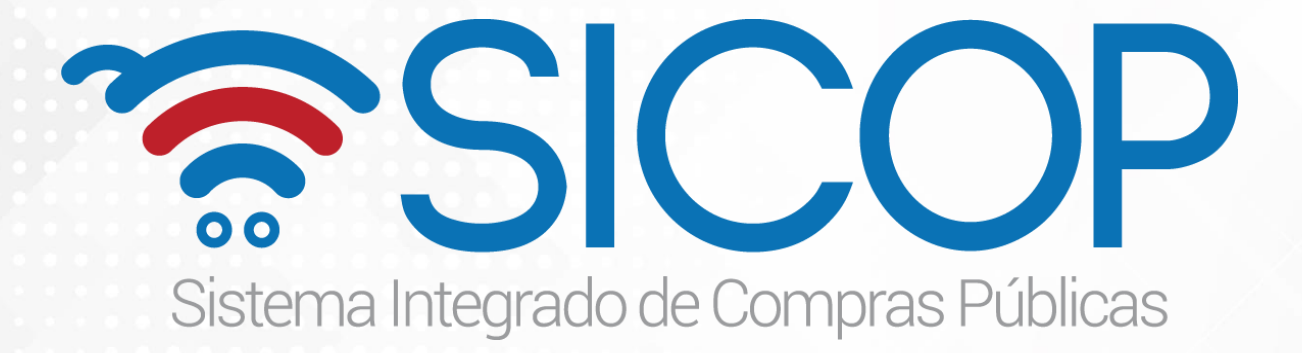

# Instructivo Registro de Proveedores en SICOP P-PS-123-02-2016

Actualizado en agosto 2018

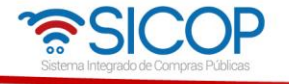

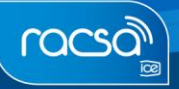

## Contenido

| REGISTRO DE PROVEEDORES EN SICOP                          | 3  |
|-----------------------------------------------------------|----|
| 1. REGISTRO DEL PROVEEDOR JURÍDICO O FÍSICO               | 3  |
| 2. COMPLETAR FORMULARIO DE REGISTRO DE PROVEEDORES        | 8  |
| 3. REGISTRO/SUSTITUCIÓN DE CERTIFICADO USUARIOS PROVEEDOR | 19 |

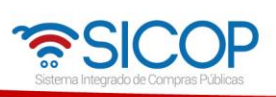

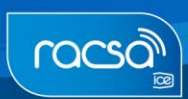

### **REGISTRO DE PROVEEDORES EN SICOP**

Los proveedores para participar en los procesos de compra de bienes y servicios a través del Sistema Integrado de Compras Públicas SICOP deben formar parte del Registro de Proveedores. Para registrarse en el mismo deben seguir el siguiente procedimiento.

#### Consideraciones iniciales:

Es importante considerar que hay dos tipos de proveedores a registrar:

- Personas físicas
- Personas jurídicas

Tanto la persona física como jurídica deberá realizar el registro en SICOP completando los siguientes pasos de forma secuencial:

- 1. Registro del proveedor en el Sistema Electrónico de Reconocimiento SER: antes de registrarse en SICOP los proveedores deberán realizar un registro en el sistema SER, el cual es un sistema paralelo a SICOP, para esto se deben seguir los pasos descritos en el instructivo "P-PS-124-02-2016 Instructivo de Registro de Usuario Proveedor en SER".
- 2. Registro del proveedor (sea física o jurídica) en SICOP: seguir los pasos descritos en el presente instructivo.
- 3. Registro del Certificado de cada usuario que utilizará el sistema en SICOP: seguir los pasos descritos en el presente instructivo, capítulo 2.

## 1. REGISTRO DEL PROVEEDOR JURÍDICO O FÍSICO

Registrarse en SICOP como persona jurídica o física es muy similar, reduciendo requisitos para la persona física. En ambos casos deberán ingresar el número de cédula, la cual se validará en SER, en caso de personas jurídicas SICOP hace validación con el sistema SICERE (estado de morosidad con la C.C.S.S) y con el Registro Nacional de la Propiedad. Seguidamente deben de continuar con el registro de la información del formulario electrónico para cada uno.

Para iniciar con el registro de proveedores en SICOP se deben seguir los pasos que se describen a continuación:

• Ingresar a la página principal de SICOP (<u>www.sicop.go.cr</u>) y oprimir la opción **"Registro de Usuarios".** 

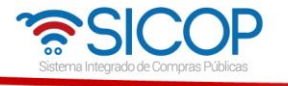

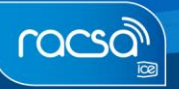

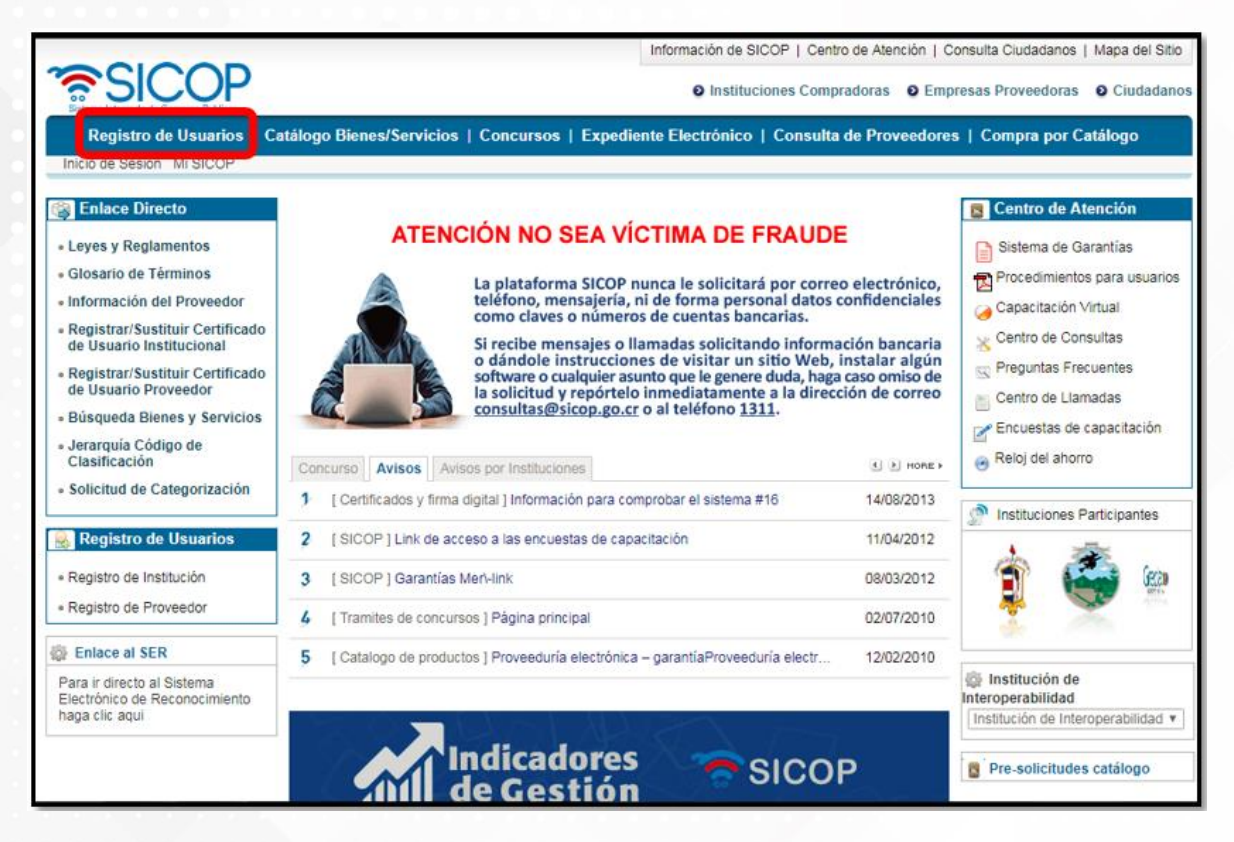

• Oprimir la opción de "Usuario Proveedor"

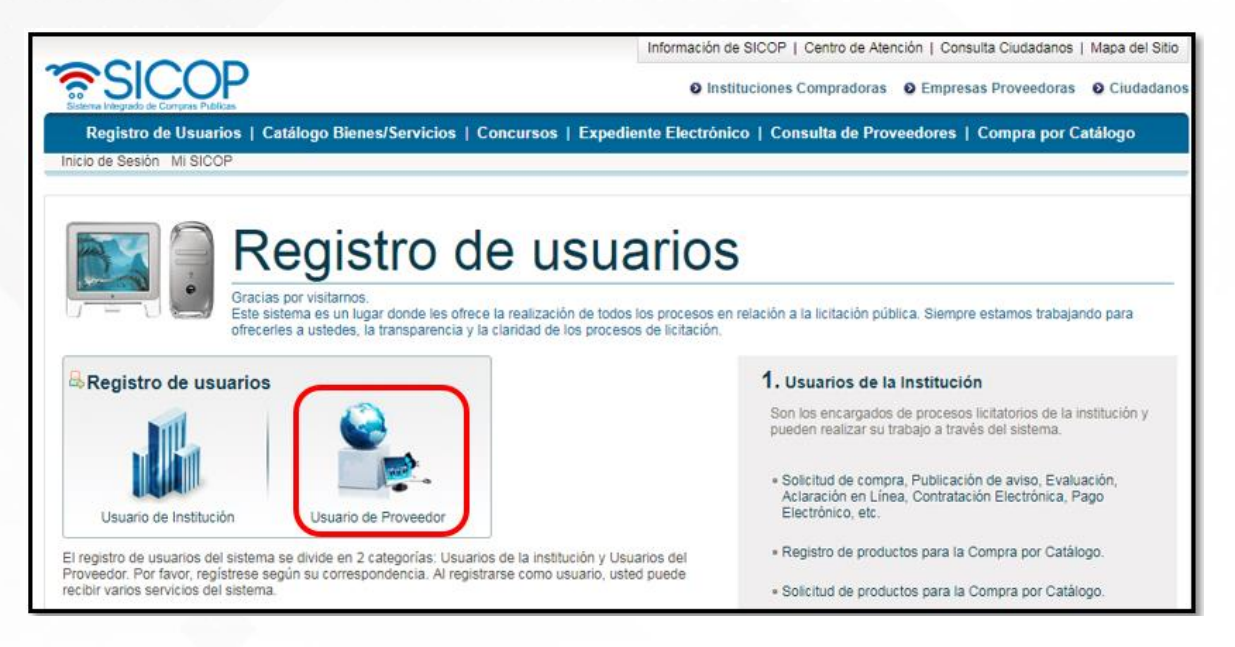

- Se muestran las siguientes opciones de "Usuario de Proveedor" para poder realizar el registro según sea el caso:
  - 1. Persona Jurídica

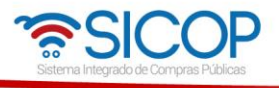

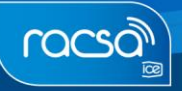

- a. Nacional: Toda empresa registrada ante el Registro Nacional de la Propiedad.
- b. Extranjera: Son empresas que tienen domicilio físico en otro país, pero con un representante legal en Costa Rica.
- 2. Persona Física
  - a. Nacional: Toda persona física con cédula de identidad costarricense que venda bienes y/o servicios.
  - b. Residente Extranjero con DIMEX: Toda persona física no costarricense que posea residencia e identificación DIMEX que venda sus bienes y/o servicios.

| Registro de Usuarios •Gestión Registro de                                                                   | Solicitud           | Registro Proveedor                                    |                                                                 |
|----------------------------------------------------------------------------------------------------|---------------------|-------------------------------------------------------|-----------------------------------------------------------------|
| Proveedor<br>Solicitud Registro de<br>Proveedor<br>Consulta/Cancelac.<br>Solicitud Registro de<br>Proveedor | Seleccione de los   | s siguientes íconos el tipo de proveedor al que deser | a solicitar ser registrado.                                     |
| Gestión de Certificados     Registrar/Sustituir     Certificado de Usuario     Proveedor                    | Persona<br>Jurídica | Nacional                                              | Solicitud de una empresa nacional                               |
|                                                                                                    |                     | Extranjera                                            | <ul> <li>Solicitud de una empresa extranjera</li> </ul>         |
|                                                                                                    |                     | Nacional                                              | Solicitud de una persona física nacional.                       |
|                                                                                                    | Persona<br>Física   | Residente Extranjero<br>con DIMEX                     | Solicitud de un residente extranjero con DIMEX.                 |
|                                                                                                    |                     | Extranjera                                            | <ul> <li>Solicitud de un extranjero con Certificado.</li> </ul> |

• Se debe elegir el tipo de persona correspondiente, según el registro que se desea realizar

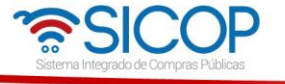

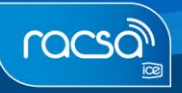

| Solicitud                            | l Registro Proveedor                                  |                                                                     |
|--------------------------------------|-------------------------------------------------------|---------------------------------------------------------------------|
| <ul> <li>Seleccione de lo</li> </ul> | s siguientes íconos el tipo de proveedor al que desea | a solicitar ser registrado.                                         |
| Persona                              | Nacional                                              | <ul> <li>Solicitud de una empresa nacional</li> </ul>               |
| Jurídica                             | Extranjera                                            | <ul> <li>Solicitud de una empresa extranjera</li> </ul>             |
|                                      | Nacional                                              | <ul> <li>Solicitud de una persona física nacional.</li> </ul>       |
| Persona<br>Física                    | Residente Extranjero<br>con DIMEX                     | <ul> <li>Solicitud de un residente extranjero con DIMEX.</li> </ul> |
|                                      | Extranjera                                            | <ul> <li>Solicitud de un extranjero con Certificado.</li> </ul>     |

• El sistema le solicitará el número de cédula física o el número de cédula jurídica según sea el caso y se oprime el botón "Validar".

| 💋 Solicitud de Re                                                                                                    | egistro de Provee                                                                                      | dores                                                                                                    |
|----------------------------------------------------------------------------------------------------|----------------------------------------------------------------------------------------------------|----------------------------------------------------------------------------------------------------|
| Cédula Jurídica                                                                                                    | 3101625314                                                                                             | Validar                                                                                                    |
| <ul> <li>Solicitud de registro de pro</li> <li>Por favor, ingrese los 10 d</li> <li>Se verificará el estado de<br/>Sistema Electrónico de Registrado</li> </ul> | oveedor de una empres<br>lígitos del No.de Cédula<br>registro como proveedo<br>conocimiento(SER), y la | a nacional.<br>Jurídica del proveedor que desea registrar en SICOP.<br>r en SICOP, y luego, mediante interoperabilidad, se validarán el estado de registro de en el<br>información del proveedor con el RNP y la CCSS. |

• Seguidamente el sistema mostrará un resultado en la siguiente sección [Resultado de validación] donde de ser positivo la persona que está realizando el registro deberá elegir el tipo de cédula e ingresar el número de cédula de identidad (con un cero al inicio y sin guiones). Además, deberá conectar la firma digital y oprimir el botón "Actualizar".

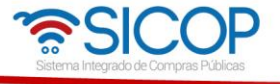

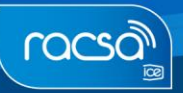

| Cédula Jurídica                                                               | 3101625314                                                                           | Valid                                      |
|-------------------------------------------------------------------------------|--------------------------------------------------------------------------------------|--------------------------------------------|
| Solicitud de registro de pr                                                   | roveedor de una empresa nacional.                                                    |                                            |
| Por favor, ingrese los 10                                                     | dígitos del No.de Cédula Jurídica de                                                 | el proveedor que desea registrar en SICOP. |
| Sistema Electrónico de Re                                                     | conocimiento(SER), y la informació                                                   | n del proveedor con el RNP y la CCSS.      |
| Bistema Electrónico de Re<br>Resultado de Validaci                            | conocimiento(SER), y la informació                                                   | n del proveedor con el RNP y la CCSS.      |
| Sistema Electrónico de Re<br>[Resultado de Validaci<br>[3101625314] Es una Cé | conocimiento(SER), y la informació<br>ón ]<br>idula Jurídica posible de ser registra | ada.                                       |

• Una vez que se oprime el botón "Actualizar" se solicita realizar el proceso de autenticación con la firma digital. Siempre deberá elegir la opción "Tarjeta" e ingresar la contraseña personal (pin de la firma digital) y oprimir el botón "Validar".

| oresa nacional.<br>dula Jurídica del p<br>edor en SICOP, y<br>y la información d | Autenticación<br>Tarjeta Archivo<br>Por favor seleccione el certificado:<br>BERNARDITA ISABEL ARIAS CHACON V | × |
|----------------------------------------------------------------------------------|----------------------------------------------------------------------------------------------------|---|
| e de ser registrada                                                              | Pin: •••••• Validar Cerrar                                                                                   |   |
|                                                                                  |                                                                                                    |   |
|                                                                                  | * 0116140828                                                                                                 |   |

• Una vez realizada la autenticación el sistema muestra la siguiente ventana, en la cual se oprime el botón de "Confirmar". Esto quiere decir que las validaciones fueron correctas, de lo contrario si usted no es el representante legal de la empresa, para los casos de personas jurídicas, no podrá continuar o para cualquier usuario que no se encuentre registrado en SER tampoco podrá continuar.

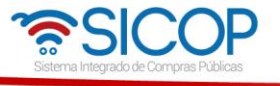

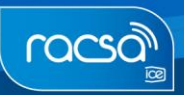

| Cédula Jurídica                                       | 3101002346                                       | ]                                                                                          | Valida            |
|-------------------------------------------------------|--------------------------------------------------|--------------------------------------------------------------------------------------------|-------------------|
| Solicitud de registro de<br>Por favor, ingrese los 10 | proveedor de una empres<br>) dígitos 🔗 Confirmad | a nacional.                                                                                |                   |
| Se verificará el estado o<br>Sistema Electrónico de R | teconocir 🔒 Es segu                              | ro   https://www.sicop.go.cr/errpage/confi Q                                               | registro de en el |
| [Resultado de Valida<br>[3101002346] Es una (         | ción ]<br>Cédula Ju                              | Información                                                                                |                   |
| Cédula de Identidad                                   | El proceso                                       | o de interoperabilidad resultó normal. Se desplegará la pantalla de registro de proveedor. | Actualiza         |
| Para proseguir con el re<br>Ingrese su cédula de id   | egistro de<br>entidad y                          | Confirmar ad.                                                                              |                   |

• Si la validación con la CCSS no es correcta, ya sea por morosidad o no estar inscrito, podrá continuar siempre con el registro, sin embargo, la aprobación no será automática, sino que los administradores del sistema SICOP en forma manual deberán revisarlo y darle el visto bueno. Para ello debe comunicarse con el Call Center (1311 opción 10; 800-00SICOP o call-center@sicop.go.cr ) y solicitar la aprobación del registro.

| Solicitud de F                                                                                                    | Registro de Prov                                                        | eedores                                                                                            |                         |
|----------------------------------------------------------------------------------------------------|-------------------------------------------------------------------------|----------------------------------------------------------------------------------------------------|-------------------------|
| Cédula Jurídica                                                                                                    | 3101625314                                                              |                                                                                                    | Validar                 |
| • Solicitud de registro de                                                                                                    | proveedor de una emp                                                    | esa nacional.                                                                                      |                         |
| <ul> <li>Se verificará el estado o<br/>Sistema Electrónico de R</li> <li>[Resultado de Validad<br/>[3101625314] Es una (</li> </ul> | de registro como r<br>le conocimiento(S<br>ción ]<br>Cédula Jurídica pr | onfirmación - Google Chrome                                                                        | to de registro de en el |
| Cédula de Identidad<br>• Para proseguir con el re<br>• Ingrese su cédula de id                                                      | CPF ] Pe<br>egistro de proveed<br>entidad y haga cli                    | Ha ocurrido un error al procesar la interconexión con la C<br>desplegará la solicitud de registro. | CCSS. Se Actualizar     |

## 2. COMPLETAR FORMULARIO DE REGISTRO DE PROVEEDORES

• Continuando con el registro del proveedor se debe completar los campos del formulario de registro según la información que se solicita. Esta información podrá ser modificada, una vez completo el registro en caso de necesitar actualizar o cambiar algún dato.

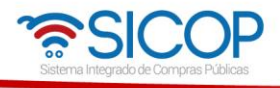

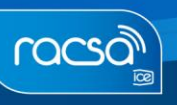

- Si es un proveedor físico la información requerida en el formulario es menor y ciertos campos serán desactivados.
- Nota: Importante recordar que los campos con un asterisco de color rojo (\*) son espacios obligatorios para que el registro se pueda completar y guardar la información proporcionada.

| Información Dásio                 | a 1                            |                                          |                                |
|-----------------------------------|--------------------------------|------------------------------------------|--------------------------------|
| Cédula de<br>Identificación       | a j<br>3101002346              | * Nombre de Proveedor                    | FARMACIAS EOS SOCIEDAD ANONIMA |
| Fecha de<br>Constitución          | 23/03/2017                     | Fecha de Vencimiento                     | 23/03/2118                     |
| ais de Origen                     | COSTA RICA                     | * Tipo de Empresa<br>(Grande/PYME/Micro) | Grande                         |
| Código Postal                     | 10104 Bus                      | car                                      |                                |
| Dirección Física y                | 100 metros al oeste del parque | central                                  |                                |
| Apartado Postal                   | Catedral, San Jose, San Jose   |                                          |                                |
| Teléfono                          | 22568789                       | Fax                                      |                                |
| lasificación de<br>Objeto         | Bien 🔲 Obra 🕑 Servicio         | 5                                        |                                |
| Volumen de<br>Acciones            |                                | Tipo de acción                           | NO APLICA                      |
| Valor Nominal por<br>Acción       |                                |                                          |                                |
| Composición de<br>Capital         |                                |                                          |                                |
| Página Web                        | www.ssacr.com                  | Permanente                               | licitacionesssacr@gmail.com    |
| Posee Centro de<br>Servicios? S/N | 🖲 Si 💿 No                      | Tel. del Centro de<br>Servicios          | 22568789                       |

#### Inicio de formulario proveedor jurídico

Inicio de formulario proveedor físico

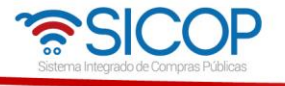

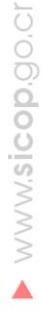

| 💋 Solicitud de                        | e Registro de Proveedores           |                                          |                                |
|---------------------------------------|-------------------------------------|------------------------------------------|--------------------------------|
| * Número de                           |                                     | _                                        |                                |
| Documento                             |                                     | Fecha de Creación                        | 11/07/2018                     |
| • Es un número de doc                 | umento administrado por la empresa. |                                          |                                |
| [Información Básic                    | a ]                                 |                                          |                                |
| Cédula de<br>Identificación           | 0116140828                          | * Nombre de Proveedor                    | BERNARDITA ISABEL ARIAS CHACON |
| Fecha de<br>Constitución              |                                     | Fecha de Vencimiento                     |                                |
| *País de domicilio<br>del proveedor   | COSTA RICA                          | * Tipo de Empresa<br>(Grande/PYME/Micro) | Grande                         |
| Código Postal                         | Buscar                              |                                          |                                |
| Dirección Física y<br>Apartado Postal |                                     |                                          |                                |
| Teléfono                              |                                     | Fax                                      |                                |
| Clasificación de<br>Objeto            | Bien Obra Servicio                  |                                          |                                |
| Volumen de<br>Acciones                |                                     | Tipo de acción                           |                                |
| Valor Nominal por<br>Acción           |                                     |                                          |                                |
| Composición de<br>Capital             |                                     | 0                                        |                                |
| Página Web                            |                                     | Domicilio Electrónico<br>Permanente      |                                |
| *Posee Centro de<br>Servicios? S/N    | O Si O No                           | Tel. del Centro de<br>Servicios          |                                |

• De esta manera se completarán los campos en cada sección donde se requiera y de la forma que considere correcto. Solo en caso de que la validación con la CCSS no sea correcta y deba continuar completando el registro del proveedor, al inicio del formulario y como primer campo a completar se mostrará "Número de Documento" donde solamente deberá completar el número de identificación de su persona física o jurídica para efectos de control interno.

| Solicitud (                   | de Registro de Proveedores                     |                          |                                 |
|-------------------------------|------------------------------------------------|--------------------------|---------------------------------|
| * Número de<br>Documento      | 3101625314                                     | Fecha de<br>Creación     | 11/07/2018                      |
| • Es un número de d           | ocumento administrado por la empresa.<br>ica ] |                          |                                 |
| * Cédula de<br>Identificación | 3101625314                                     | * Nombre de<br>Proveedor | SSA COSTA RICA SOCIEDAD ANONIMA |

A continuación, una breve descripción de lo que debe revisar en las siguientes secciones, si le corresponde completarlas:

• La cuenta cliente que debe registrarse es una cuenta en colones o dólares y a nombre de la empresa o persona que se está registrando. En caso de que no aparezca este campo, es porque está completando el formulario sin la validación de la CCSS, por lo

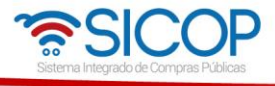

tanto, el registro de la cuenta cliente deberá ser posterior a la confirmación de su registro aprobado.

| Página Web                                                                                   | www.ssacr.com                                                                                                    | * Domicilio Electrónico<br>Permanente                            | licitacionesssacr@gmail.com                                                                    |
|----------------------------------------------------------------------------------------------|----------------------------------------------------------------------------------------------------|------------------------------------------------------------------|------------------------------------------------------------------------------------------------|
| * ¿Posee Centro de<br>Servicios? S/N                                                         | Si ONO                                                                                                    | Tel. del Centro de<br>Servicios                                  | 22568789                                                                                       |
| La CC (Cuenta Clier                                                                          | nte) debe estar registrada en el SINPE.                                                                                                |                                                                  |                                                                                                |
| <ul> <li>La cuenta cliente qu<br/>garantías en efectivo<br/>automática lo corresp</li> </ul> | e esta domiciliando debe ser en colones, la mi<br>requeridas en el proceso de contratación. En e<br>ondiente a las comisiones de SINPE | sma será utilizada por el prov<br>el caso de proveedores físico: | /eedor para realizar el pago de los timbres y<br>s y jurídicos únicamente se debitará en forma |

Notas importantes relacionadas a la cuenta cliente:

- La cuenta cliente se requiere domiciliar para hacer pagos de timbres de las ofertas y garantías de participación o cumplimiento en efectivo por medio del sistema.
- El Sistema SICOP en este proceso de domiciliación actúa como un intermediario, siendo total competencia del banco emisor de la cuenta cliente el autorizar o no la domiciliación.
- La comisión por domiciliación de una cuenta cliente, es un cobro automático realizado directamente por SINPE.
- En la sección [Información del Representante legal] deberá incluir el número de cédula del mismo, registrado en SER y oprimir el botón "Verificación". Si el resultado es positivo podrá continuar. Esto no aplica para personas físicas.

| <ul> <li>La cédula física se compone de la siguiente estructura, con un total de 10 dígitos :<br/>En caso de una persona física nacional -&gt; 0 + 1 dígito de provincia + 4 dígitos de tomo + 4 dígitos de asiento.<br/>En caso de una persona física residente -&gt; 11 ó 12 dígito de DIMEX<br/>Ejemplo :<br/>Si su cédula es 1 0412 0000 siendo nacional, usted debería ingresar 0104120000.<br/>Si su cédula es 1 203 000 siendo nacional, usted debería ingresar 0102030000.<br/>Si su cédula es 13500000000 siendo residente, usted debería ingresar 13500000000.<br/>Las cédula es 13500000000 siendo residente, usted debería ingresar 13500000000.<br/>Las cédula es 13500000000 siendo residente, usted debería ingresar 13500000000.<br/>Las cédula es 13500000000 siendo residente, usted debería ingresar 13500000000.<br/>Las cédula es 13500000000 siendo residente, usted debería ingresar 13500000000.<br/>Las cédula es 13500000000 siendo residente, usted debería ingresar 13500000000.<br/>Si su cédula es 13500000000 siendo residente, usted debería ingresar 13500000000.<br/>Las cédula es 1 de suma, el valor podría ser cero (0).<br/>• Completar los campos y hacer clic en [Añadir] para guardar.<br/>* Nombre del<br/>Representante Legal<br/>Tipo de Poder<br/>* Correo electrónico<br/>Nombre del R<br/>Nombre del R</li></ul>                                                                                                    | [ Información del Represer                                                                                                    | ntante Legal ]                                                                                                    |                                                                          |  |  |  |  |  |
|----------------------------------------------------------------------------------------------------|----------------------------------------------------------------------------------------------------|----------------------------------------------------------------------------------------------------|--------------------------------------------------------------------------|--|--|--|--|--|
| • En caso de no tener el límite de suma, el valor podría ser cero (0). • Completar los campos y hacer clic en [Añadir] para guardar. • Nombre del Representante Legal • SICOP - Google Chrome • Códule de representante Legal si se encuentra registrado en el Es seguro   https://www.sicop.go.cr/usemn/co/UM_C @ • Correo electrónico • Resultado de interface • Nombre del R • Sombre del R • Correo electrónico • Nombre del R • Sincop - Google Chrome • Es seguro   https://www.sicop.go.cr/usemn/co/UM_C @ • Tipo de Poder • Correo electrónico • Se ha confirmado la información de representante legal a través de interface con SER                                                                                                    | <ul> <li>La cédula física se compone de la siguiente estructura, con un total de 10 dígitos :</li> <li>En caso de una persona física nacional -&gt; 0 + 1 dígito de provincia + 4 dígitos de tomo + 4 dígitos de asiento.</li> <li>En caso de una persona física residente -&gt; 11 ó 12 dígito de DIMEX</li> <li>Ejemplo :</li> <li>Si su cédula es 1 0412 0000 siendo nacional, usted debería ingresar 0104120000.</li> <li>Si su cédula es 1 203 000 siendo nacional, usted debería ingresar 0102030000.</li> <li>Si su cédula es 13500000000 siendo residente, usted debería ingresar 13500000000.</li> <li>La cédula se na ringresadas consecutivamente sin ningún espacio.</li> </ul> |                                                                                                    |                                                                          |  |  |  |  |  |
| Completar los campos y hacer clic en [Añadir] para guardar.     Agregar Limpiar     Información de     Representante Legal     SICOP - Google Chrome     SICOP - Google Chrome     Es seguro https://www.sicop.go.cr/usemn/co/UM_C      Resultado de interface     No.     Nombre del R     No.     Nombre del R     Nonbre del R     Nombre del R | • En caso de no tener el límite                                                                                                    | de suma, el valor podría ser cero (0).                                                                                                    |                                                                          |  |  |  |  |  |
| Nombre del<br>Representante Legal SICOP - Google Chrome Tipo de Poder Correo electrónico Resultado de interface Sombre del R No. Nombre del R No. Diféritoria da información de representante legal a través de interface con SER                                                                                                    | <ul> <li>Completar los campos y hace</li> </ul>                                                                                                    | er clic en [Añadir] para guardar.                                                                                                    | Agregar Limpiar                                                          |  |  |  |  |  |
|                                                                                                    | * Nombre del<br>Representante Legal<br>Tipo de Poder<br>* Correo electrónico<br>Nombre del R<br>No.                                                                                                    | SICOP - Google Chrome  Es seguro   https://www.sicop.go.cr/usemn/co/UM_C  Resultado de interface  Se ha confirmado la información de representante legal a través de interface con SER | esar la información de<br>si se encuentra registrado en<br>oder<br>Monto |  |  |  |  |  |

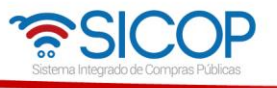

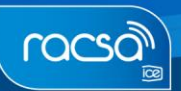

• Una vez que se oprime el botón de "Confirmar", el sistema importará el nombre que se encuentra registrado en SER, debe completar los otros campos: Tipo de Poder, Número de celular, Correo electrónico y Limite de Monto (Unidad ₡). Cuando se completa la información requerida oprimir el botón "Agregar".

| Información d                                                                                                    | el Representante   egal ]                                                                                                    |                                                                                                    |                                                                                                    |                                                                                                    |                          |  |
|----------------------------------------------------------------------------------------------------|----------------------------------------------------------------------------------------------------|----------------------------------------------------------------------------------------------------|----------------------------------------------------------------------------------------------------|----------------------------------------------------------------------------------------------------|--------------------------|--|
| La cédula física :<br>En caso de una pi<br>En caso de una pi<br>Ejemplo :<br>Si su cédula es 1<br>Si su cédula es 1<br>Si su cédula es 1<br>Las cédulas debe                                                     | el Representance Legar J<br>se compone de la siguiente estrui<br>ersona física nacional -> 0 + 1 díg<br>ersona física residente -> 11 ó 12<br>0412 0000 siendo nacional, usted<br>203 000 siendo nacional, usted d<br>3500000000 siendo residente, us<br>en ser ingresadas consecutivamer | ctura, con un total de<br>gito de provincia + 4 d<br>l dígito de DIMEX<br>d debería ingresar 011<br>lebería ingresar 01021<br>ted debería ingresar 1<br>nte sin ningún espacio | 10 dígitos :<br>Jígitos de tomo + 4 dígit<br>04120000.<br>030000.<br>13500000000.<br>o.                                          | tos de asiento.                                                                                                    |                          |  |
| • En caso de no te                                                                                                    | ener el límite de suma, el valor po                                                                                                    | dría ser cero (0).                                                                                                    |                                                                                                    |                                                                                                    |                          |  |
| Completar los ca                                                                                                    | ampos y hacer clic en [Añadir] par                                                                                                    | ra guardar.                                                                                                    |                                                                                                    | Agregar Lin                                                                                                    | mpiar                    |  |
| * Nombre del<br>Representante Legal<br>BERNARDITA ISABEL ARIAS CHACC<br>* Cédula de<br>identidad<br>* Cédula de<br>identidad<br>* Cédula de<br>identidad<br>* Cédula de<br>identidad<br>* Cédula de<br>identidad |                                                                                                    |                                                                                                    |                                                                                                    |                                                                                                    |                          |  |
| Tipo de Poder                                                                                                    | Generalísimo                                                                                                    |                                                                                                    | Iúmero de<br>celular                                                                                                    | 88270000                                                                                                    |                          |  |
| Correo electro                                                                                                    | ónico infossacr@gmail.com                                                                                                    |                                                                                                    | Límite de Monto<br>(Unidad:'¢')                                                                                                  |                                                                                                    | 0                        |  |
|                                                                                                    |                                                                                                    | Cédula de identidad                                                                                                    |                                                                                                    |                                                                                                    |                          |  |
| Nomb                                                                                                    | ore del Representante Legal                                                                                                    | Cédula de                                                                                                    | identidad                                                                                                    | Tipo de Poder                                                                                                    |                          |  |
| Nomt<br>No.                                                                                                    | bre del Representante Legal<br>Número de celular                                                                                                    | Cédula de<br>Correo ele                                                                                                    | identidad<br>ectrónico                                                                                                    | Tipo de Poder<br>Límite de Monto<br>(Unidad:'¢')                                                                                                    |                          |  |
| No.<br>No.<br>• En caso de no te<br>• Completar los ca                                                                                                    | ore del Representante Legal<br>Número de celular<br>aner el límite de suma, el valor po<br>impos y hacer clic en [Añadir] pa                                                                                                    | Cédula de<br>Correo ele<br>odría ser cero (0).<br>ra guardar.                                                                                                    | identidad<br>ectrónico                                                                                                    | Tipo de Poder<br>Límite de Monto<br>(Unidad:'¢')<br>Agregar                                                                                                    | Limpiar                  |  |
| No.<br>• En caso de no te<br>• Completar los ca<br>• Nombre del<br>Representante                                                                                                    | bre del Representante Legal<br>Número de celular<br>ener el límite de suma, el valor po<br>ampos y hacer clic en [Añadir] pa                                                                                                    | Cédula de<br>Correo ele<br>odría ser cero (0).<br>Ira guardar.                                                                                                    | identidad<br>ectrónico<br>* Cédula de<br>identidad                                                                               | Tipo de Poder<br>Límite de Monto<br>(Unidad:'¢')<br>Agregar L<br>Verificación Limpiar<br>Sólo es posible ingresar la información de<br>representante legal si se encuentra registr<br>SER                               | Limpiar ]<br>]<br>ado en |  |
| No.<br>• En caso de no te<br>• Completar los ca<br>• Nombre del<br>Representante<br>Tipo de Poder                                                                                                    | bre del Representante Legal<br>Número de celular<br>ener el límite de suma, el valor po<br>ampos y hacer clic en [Añadir] pa                                                                                                    | Cédula de<br>Correo ele<br>odría ser cero (0).<br>Ira guardar.                                                                                                    | * Cédula de<br>identidad                                                                                                    | Tipo de Poder<br>Límite de Monto<br>(Unidad:'¢')<br>Agregar t<br>Verificación Limpiar<br>Sólo es posible ingresar la información de<br>representante legal si se encuentra registr<br>SER                               | Limpiar<br>]<br>ado en   |  |
| <ul> <li>No.</li> <li>No.</li> <li>En caso de no te</li> <li>Completar los ca</li> <li>Nombre del<br/>Representante</li> <li>Tipo de Poder</li> <li>Correo electro</li> </ul>                                    | bre del Representante Legal<br>Número de celular<br>ener el límite de suma, el valor pr<br>ampos y hacer clic en [Añadir] pa<br>Legal<br>ónico                                                                                                    | Cédula de<br>Correo ele<br>odría ser cero (0).<br>tra guardar.                                                                                                    | identidad<br>ectrónico<br>* Cédula de<br>identidad<br>* Número de<br>celular<br>* Límite de Monto<br>(Unidad:'¢')                | Tipo de Poder<br>Límite de Monto<br>(Unidad:'¢')<br>Agregar I<br>Verificación Limpiar<br>Sólo es posible ingresar la información de<br>representante legal si se encuentra registr<br>SER                               | Limpiar                  |  |
| No.<br>• En caso de no te<br>• Completar los ca<br>* Nombre del<br>Representante<br>Tipo de Poder<br>* Correo electro<br>Nombre                                                                                  | bre del Representante Legal<br>Número de celular<br>ener el límite de suma, el valor pr<br>ampos y hacer clic en [Añadir] pa<br>Legal<br>ónico                                                                                                    | Cédula de<br>Correo ele<br>odría ser cero (0).<br>Ira guardar.                                                                                                    | identidad<br>ectrónico<br>* Cédula de<br>identidad<br>* Número de<br>celular<br>* Límite de Monto<br>(Unidad:'¢')<br># identidad | Tipo de Poder<br>Límite de Monto<br>(Unidad:'¢')<br>Agregar I<br>Agregar I<br>Verificación Limpiar<br>Sólo es posible ingresar la información de<br>representante legal si se encuentra registr<br>SER<br>Tipo de Poder | Limpiar                  |  |

• En la sección [Información de Planta] completar los espacios de acuerdo a lo solicitado y oprimir el botón "Agregar". Los datos se muestran de la siguiente manera. Si no tiene Planta u oficinas no se debe ingresar la información queda en blanco.

Generalísimo

Eliminar

0

0116140828

infossacr@gmail.com

BERNARDITA ISABEL ARI.

88270000

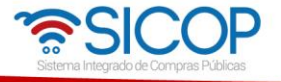

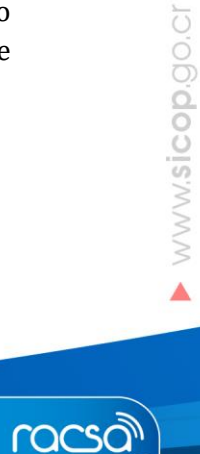

| [ Información de Planta ]<br>• Completar los campos y hacer clic en [Añadir] para guardar.<br>• Planta de<br>Producción • Completar los campos y hacer clic en [Añadir] para guardar.<br>• Producción |          |               |          |      |     |               | gar Limpiar                                                               |          |
|----------------------------------------------------------------------------------------------------|----------|---------------|----------|------|-----|---------------|---------------------------------------------------------------------------|----------|
| Código                                                                                                    | o Postal |               | Busca    | ar 🛛 | Fax |               |                                                                           |          |
| Dirección     Física y     Apartado     Postal                                                                                                    |          |               |          |      |     |               |                                                                           |          |
| No.                                                                                                    | Planta   | de Producción | Teléfono | Fa   | x   | Código Postal | Dirección Física y Apartado Postal                                        |          |
| ⇒                                                                                                    | SSA CC   | STA RICA SOCI | 22568789 |      |     | 10104         | 100 metros al oeste del parque<br>central Catedral, San Jose, San<br>Jose | Eliminar |

 Se deberá relacionar o incluir a nivel general al menos un código de clasificación del catálogo de bienes y servicios de SICOP, sobre aquellos productos que son objeto de su comercio o negocio. En esta sección [Información del Bien/Servicio] se oprime en el botón "Buscar" para abrir una la lista del catálogo por el nombre corto. (para entender mejor las descripciones de los códigos puede referenciar el manual de Catálogo de bienes y servicios SICOP).

| [ Inform<br>. Comple         | ación del E<br>etar los camp   | Bien/Servicio ]<br>os y hacer clic en [A | ñadir] para guardar.        |                                 |           |                           | Agregar Limpiar                    |
|------------------------------|--------------------------------|------------------------------------------|-----------------------------|---------------------------------|-----------|---------------------------|------------------------------------|
| * Códig<br>Clasifi<br>Bien/S | go de<br>cación de<br>servicio |                                          | Buscar                      | * Clasificació<br>Bien/Servicio | n de      |                           |                                    |
| ¿Es Pr<br>Directo            | roveedor<br>o? S/N             | Marque la ope<br>directo.                | ión sólo si es un proveedor | ¿Es Bien/Serv<br>Principal?     | vicio     | Por favor,<br>principal.  | marque únicamente el bien/servicio |
| No.                          | Código de<br>de Bie            | e Clasificación<br>en/Servicio           | Clasificación de Bien/S     | Servicio                        | ¿Es<br>Di | s Proveedor<br>recto? S/N | ¿Es Bien/Servicio<br>Principal?    |

• Se muestra la siguiente ventana emergente; en donde se debe buscar el nombre del código relacionado al bien y/o servicio que la empresa ofrece.

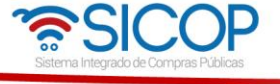

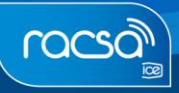

WWW.sicop.go.cr

| 🕅 Búsqueda de                                                               |                                                                                          |  |  |  |  |  |  |
|-----------------------------------------------------------------------------|------------------------------------------------------------------------------------------|--|--|--|--|--|--|
| Código de<br>Clasificación de<br>Bien/Servicio                              |                                                                                          |  |  |  |  |  |  |
| Nombre de<br>Clasificación de<br>Bien/Servicio                              |                                                                                          |  |  |  |  |  |  |
|                                                                             | Consultar                                                                                |  |  |  |  |  |  |
| Clasificacion : Root                                                        |                                                                                          |  |  |  |  |  |  |
| [03] EXE_TEST_03                                                            |                                                                                          |  |  |  |  |  |  |
| [10] Material, Acceso                                                       | rios y Suministros de Plantas y Animales Vivos                                           |  |  |  |  |  |  |
| [ 11 ] Materiales de Mi                                                     | nerales y Tejidos y de Plantas y Animales no Comestibles                                 |  |  |  |  |  |  |
| [ 12 ] Productos quími                                                      | cos incluyendo los bio-químicos y gases industriales                                     |  |  |  |  |  |  |
| [13] Resina y Colofo                                                        | [ 13 ] Resina y Colofonia y Caucho y Espuma y Película y Materiales Elastoméricos        |  |  |  |  |  |  |
| [14] Materiales y Pro                                                       | ductos de Papel                                                                          |  |  |  |  |  |  |
| [15] Combustibles, A                                                        | [ 15 ] Combustibles, Aditivos para combustibles, Lubricantes y Materiales Anticorrosivos |  |  |  |  |  |  |
| [ 20 ] Maquinaria y acesorios para la perforación de pozos y minería        |                                                                                          |  |  |  |  |  |  |
| [21] Maquinaria y Accesorios para Agricultura, Pesca, Silvicultura y Fauna. |                                                                                          |  |  |  |  |  |  |
| [22] Maquinaria y Ac                                                        | [22] Maquinaria y Accesorios para Construcción y Edificación                             |  |  |  |  |  |  |
|                                                                             | « « 1 2 3 4 5 6 » »                                                                      |  |  |  |  |  |  |

• En el campo de "Nombre de Clasificación de Bien/Servicio", se digita por palabra clave el nombre de lo que se ofrece, luego oprimir el botón de "Consultar".

| -                                                           | ି≈SICOP                                                        |
|-------------------------------------------------------------|----------------------------------------------------------------|
| 🝳 Búsqueda de                                               | UNSPSC                                                         |
| Código de<br>Clasificación de<br>Bien/Servicio<br>Nombre de |                                                                |
| Clasificación de<br>Bien/Servicio                           | software                                                       |
|                                                             | Consultar                                                      |
| Clasificacion : Root                                        |                                                                |
| [ 4323 ] Software                                           |                                                                |
| [432315] Software d                                         | e funciones de gestión                                         |
| [ 432316 ] Software d<br>financiera                         | e planificación de recursos empresariales (ERP) y contabilidad |
| [ 432320 ] Software d                                       | e entretenimiento o juegos de computadora                      |
| [432321] Software d                                         | e edición y creación de contenidos                             |
| [ 432322 ] Software d                                       | e gestión de contenidos                                        |
| [432323] Software d                                         | e consultas y gestión de datos                                 |
| [ 432325 ] Software e                                       | ducativo o de referencia                                       |
| [ 432326 ] Software e                                       | specífico para la industria                                    |
| [ 432327 ] Software d                                       | e aplicaciones de red                                          |
|                                                             |                                                                |

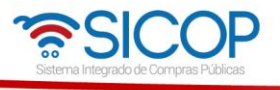

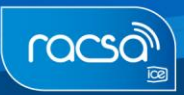

• En el listado que muestra la ventana emergente, se debe buscar el bien o servicio que se ofrece de forma general con descripciones que llevan hasta los 8 dígitos. Seleccionar el código y oprimir el botón "Seleccionar".

| Rúcqueda de UNSPSC                                                                                                    |
|----------------------------------------------------------------------------------------------------|
| Código de<br>Clasificación de<br>Bien/Servicio<br>Nombre de<br>Clasificación de<br>Bien/Servicio                                                                                                    |
| Consultar                                                                                                    |
| Clasificacion : Root                                                                                                    |
| <ul> <li>&gt;&gt; [43] Telecomunicaciones y radiodifusión de tecnología de la información</li> <li>&gt;&gt; [4323] Software</li> <li>&gt;&gt; [432323] Software de consultas y gestión de datos</li> </ul>                         |
| [ 43232301 ] Software de clasificación o categorización                                                                                                    |
| [ 43232302 ] Software de agrupamiento de recursos                                                                                                    |
| [ 43232303 ] Software de gestión de relaciones con el cliente (CRM)                                                                                                    |
| [ 43232304 ] Software del sistema de administración de bases de datos                                                                                                    |
| [43232305] Software de reportes de bases de datos                                                                                                    |
| [ 43232306 ] Software de consultas e interfaz de usuario de bases de datos                                                                                                    |
| [ 43232307 ] Software de extracción de datos                                                                                                    |
| [43232309] Software de búsqueda o recuperación de información                                                                                                    |
| [ 43232310 ] Software de administración de metadatos                                                                                                    |
| [43232311] Software de administración de bases de datos orientado a objetos                                                                                                    |
| Si desea seleccionar mas de una clasificación, presione en el checkbox correspondiente y hacer clic en el botón "Seleccionar". Si Ud. presiona en el nombre de clasificación, se registrará solamente la clasificación presionada. |

• Una vez seleccionado el o los códigos, deberá oprimir "Agregar" para incluirlos en la lista y deberá marcarse solamente uno de ellos como Bien/Servicio Principal. Además, debe indicar si es proveedor directo del Bien/Servicio a manera de información.

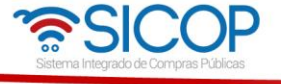

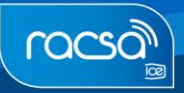

| * Códi<br>Clasifi<br>Bien/S | go de<br>cación de<br>servicio                      | 43232309                     | Buscar                                                      | Clasificación de<br>Bien/Servicio | Software de                                   | búsqueda o recuperac            | ión de informa |
|-----------------------------|-----------------------------------------------------|------------------------------|-------------------------------------------------------------|-----------------------------------|-----------------------------------------------|---------------------------------|----------------|
| ¿Es Pr<br>Directe           | roveedor<br>o? S/N                                  | Marque la directo.           | opción sólo si es un proveedor                              | ¿Es Bien/Servicio<br>Principal?   | <ul> <li>Por favor,<br/>principal.</li> </ul> | , marque únicamente e           | bien/servicio  |
| No.                         | Código de<br>de Bier                                | Clasificación<br>n/Servicio  | Clasificación de Bien/S                                     | Servicio ċ                        | Es Proveedor<br>Directo? S/N                  | ¿Es Bien/Servicio<br>Principal? |                |
| 1                           | 432                                                 | 232301                       | Software de clasificación o ca                              | ategorización                     |                                               |                                 | Eliminar       |
| 2                           | 432                                                 | 43232302 Software de agrupan |                                                             | de recursos                       | 0                                             |                                 | Eliminar       |
| 3                           | 43232303                                            |                              | Software de gestión de relaciones con el<br>cliente (CRM)   |                                   |                                               |                                 | Eliminar       |
| 4                           | <mark>4</mark> 3232304                              |                              | Software del sistema de administración de<br>bases de datos |                                   | 0                                             |                                 | Eliminar       |
| 5                           | 43232305                                            |                              | Software de reportes de bases de datos                      |                                   |                                               |                                 | Eliminar       |
| 6                           | 43232306 Software de consultas e bases d            |                              | Software de consultas e interfaz<br>bases de datos          | z de usuario de                   |                                               |                                 | Eliminar       |
| 7                           | 432                                                 | 232307                       | Software de extracción o                                    | de datos                          |                                               |                                 | Eliminar       |
| 8                           | 43232309 Software de búsqueda o recu<br>información |                              | uperación de                                                |                                   |                                               | Eliminar                        |                |

**Nota:** Es muy importante tomar en cuenta que debe agregar, ya sea en este momento o una vez finalizado el registro, todos los códigos de bienes o servicios que ofrece la empresa. Esto debido a que, si la empresa comercializa un bien o servicio y no lo ha indicado en su Registro de Electrónico de Proveedores, cuando una Institución publique un concurso con este bien o servicio, el Sistema no le comunicará vía correo electrónico. Solamente el sistema notifica invitaciones de los códigos aquí registrados.

• En la sección [Información de Tipo de Negocio] se debe proceder a indicar el tipo de negocio que realiza la empresa. Oprimir el botón "Buscar".

| [Informa            | <b>ción del Tipo de Negocio ]</b><br>ar los campos y hacer clic en [Añadir] | para guardar. |                                 | Agregar Limpiar |
|---------------------|-----------------------------------------------------------------------------|---------------|---------------------------------|-----------------|
| * Código<br>Negocio | o del Tipo de                                                               | Buscar        | * Nombre del Tipo<br>de Negocio |                 |
| No.                 | Código del Tipo de Negocio                                                  |               | Nombre del Tipo de Negocio      |                 |

• El sistema muestra una ventana emergente en donde se tiene que categorizar el tipo de negocio según las opciones que se dan en cada elemento.

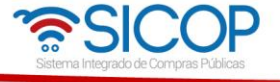

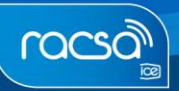

| 🛜 SICOP - Google Chro         | me                                                                            | - • ×             |
|-------------------------------|-------------------------------------------------------------------------------|-------------------|
| 🔒 Es seguro   http:           | s://www.sicop.go.cr/usemn/ra/UM_RAJ_RAQ003.jsp                                |                   |
| 🕅 Búsqueda o                  | de Tipo de Negocio                                                            | <i>ି</i> କ୍ଟSICOP |
| Sección                       | Información y comunicaciones                                                  | T                 |
| División                      | Programación informática, consultoría de informática y actividades conexas    | T                 |
| Grupo                         | Programación informática                                                      | T                 |
| Clase                         | Otras actividades de tecnología de la información y de servicios informáticos | T                 |
| Código del Tipo<br>de Negocio | J626206209                                                                    |                   |
|                               |                                                                               | Seleccionar       |

• Al oprimir el botón de "Seleccionar" se traslada la información al registro de proveedor. Ahora se debe oprimir el botón de "Agregar".

| Complet                                                                   | Información del Tipo de Negocio ]<br>Completar los campos y hacer clic en [Añadir] para guardar. Agregar Limpiar |  |        |                                 |                                                   |  |  |  |
|---------------------------------------------------------------------------|----------------------------------------------------------------------------------------------------|--|--------|---------------------------------|---------------------------------------------------|--|--|--|
| * Código del Tipo de<br>Negocio                                           |                                                                                                    |  | Buscar | * Nombre del Tipo<br>de Negocio | Otras actividades de tecnología de la información |  |  |  |
| No.         Código del Tipo de Negocio         Nombre del Tipo de Negocio |                                                                                                    |  |        |                                 | de Negocio                                        |  |  |  |

| [ Informad<br>• Completa | [ Información del Tipo de Negocio ]<br>• Completar los campos y hacer clic en [Añadir] para guardar. Agregar Limpiar |                   |                           |                                    |          |  |  |
|--------------------------|----------------------------------------------------------------------------------------------------|-------------------|---------------------------|------------------------------------|----------|--|--|
| * Código<br>Negocio      | * Código del Tipo de     Buscar     * Nombre del Tipo     de Negocio                                                 |                   |                           |                                    |          |  |  |
| No.                      | Código del Tipo de Negocio                                                                                           |                   | Nombre del Tipo d         | le Negocio                         |          |  |  |
|                          | J626206209                                                                                                    | Otras actividades | de tecnología de la infor | mación y de servicios informáticos | Eliminar |  |  |

- Posteriormente se mostrará la sección [Información de Recepción] la cual deberá completar con los datos de correo electrónico y número de teléfono.
- Casos en que el registro que no fue validado automáticamente con la CCSS, es necesario para confirmar posteriormente el registro; que el mismo se debe tramitar completando un formulario que será aprobado por los Administradores de SICOP.

| licitacionesssacr@gmail.co | 2256 - 0000<br>Aplicar al Notificador SMS : S/N |
|----------------------------|-------------------------------------------------|

• Completado el formulario de registro de proveedor, se deben aceptar los contratos de uso bajo las declaraciones juradas indicadas, e ingresar el número de cédula de la

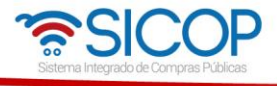

persona que firma el registro como proveedor y posteriormente oprimir el botón "Guardar".

| [ Contratos de Uso ]                                                                                                    |
|----------------------------------------------------------------------------------------------------|
| Declaraciones Juradas:                                                                                                    |
| Declaro bajo fe de juramento lo siguiente:                                                                                                    |
| 1) Que me encuentro inscrito como contribuyente y al día con el pago de impuestos ante<br>la Dirección General de Tributación del Ministerio de Hacienda.                                                                                                    |
| Acepto los términos de los Contratos de Uso.                                                                                                    |
| Declaro bajo fe de juramento lo siguiente:                                                                                                    |
| 2) Que no me alcanzan las prohibiciones contenidas en los Artículos 22 y 22 bis,<br>de la Ley de Contratación Administrativa, con las Instituciones usuarias del SICOP.*                                                                                         |
| Acepto los términos de los Contratos de Uso.                                                                                                    |
| <ul> <li>En caso de que le alcance alguna prohibición con alguna institución usuaria del SICOP deberá adjuntar una nota detallando con qué institución aplica, basado en qué causal y si cuenta con un oficio de la CGR levantando dicha prohibición.</li> </ul> |
| Cédula de Identidad [[CPF] Persona Física Nacional V]0116140828 Guardar                                                                                                    |

**Nota:** El contrato de uso es una declaración jurada de aceptación voluntaria de las condiciones de uso del sistema, las cuales están disponibles en el portal de este sistema.

• Al guardar el registro de proveedor el sistema muestra una ventana emergente, confirmando el proceso de domiciliación de la cuenta cliente indicado en este formulario electrónico. Oprima "Aceptar" para continuar.

|                                                                                                    | El proceso de domiciliación de la cuenta cliente es realizado por la                                                                                                    |
|----------------------------------------------------------------------------------------------------|----------------------------------------------------------------------------------------------------|
| Álogo Bienes/Servicios   Concursos   Expec Completar los campos y hacer clic en [Anadir] para gr     * Código del Tipo de Negocio                                                                                                    | entidad bancaria relacionada a su cuenta, una vez realizada se cobrara<br>una comisión de SINPE con un valor de 234 colones, la cual será<br>debitada de dicha cuenta una vez domiciliada. ¿Desea confirmar el<br>registro como Proveedor? |
| Contratos do Liso 1                                                                                                    |                                                                                                    |
| Declaraciones Juradas:                                                                                                    |                                                                                                    |
| Declaraciones Juradas:<br>Declaro bajo fe de juramento lo siguiente:<br>1) Que me encuentro inscrito como contribuyente y<br>la Dirección General de Tributación del Ministeri                                                                                                    | r al día con el pago de impuestos ante<br>o de Hacienda.                                                                                                    |
| Declaraciones Juradas:<br>Declaro bajo fe de juramento lo siguiente:<br>1) Que me encuentro inscrito como contribuyente y<br>la Dirección General de Tributación del Ministeri<br>Acepto los términos de los Contratos de Uso.<br>Declaro bajo fe de juramento lo siguiente:                                                                                                    | r al día con el pago de impuestos ante<br>o de Hacienda.                                                                                                    |
| Declaraciones Juradas:<br>Declaro bajo fe de juramento lo siguiente:<br>1) Que me encuentro inscrito como contribuyente y<br>la Dirección General de Tributación del Ministeri<br>✓ Acepto los términos de los Contratos de Uso.<br>Declaro bajo fe de juramento lo siguiente:<br>2) Que no me alcanzan las prohibiciones contenida<br>de la Ley de Contratación Administrativa, con la | r al día con el pago de impuestos ante<br>o de Hacienda.<br>s en los Artículos 22 y 22 bis,<br>s Instituciones usuarias del SICOP.*                                                                                                    |

• Se debe proceder a realizar la autenticación de su firma digital.

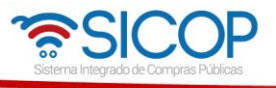

• Al oprimir el botón "Confirmar" el sistema muestra una ventana de confirmación indicando que el registro se completó de manera exitosa.

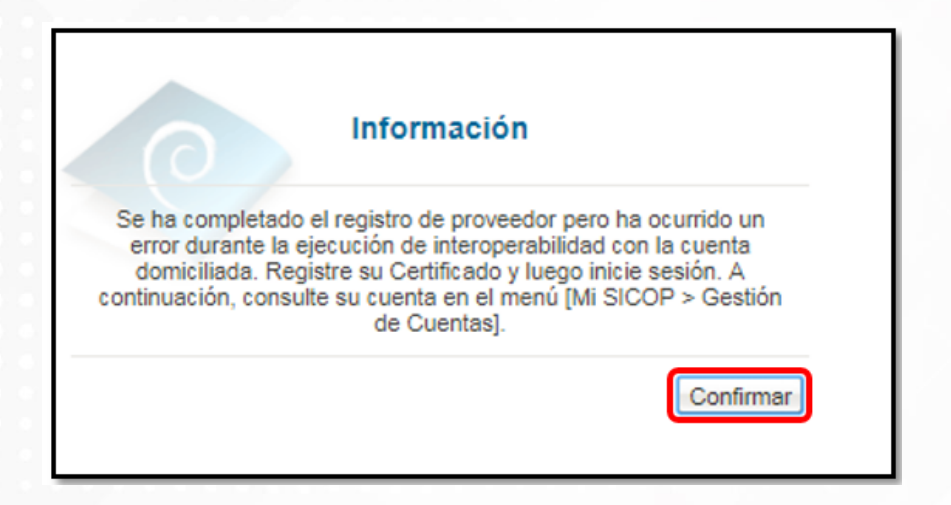

• Con esto el proveedor sea jurídico o físico queda debidamente registrado en SICOP. Sin embargo, el sistema redireccionará a una nueva página para registrar ahora el certificado personal, específicamente como usuario de la empresa o proveedor físico. Esto únicamente para usuarios que van a utilizar regularmente el sistema, ya sea en la elaboración de ofertas, aprobaciones, subsanaciones, entre otros.

## 3. REGISTRO/SUSTITUCIÓN DE CERTIFICADO USUARIOS PROVEEDOR.

Para que la empresa pueda operar dentro del sistema necesita que al menos un usuario se registre como usuario de la misma. Para registrarse debe realizarlo en la pantalla "**Registro/Sustitución de Certificado Proveedor**", donde el sistema lo ha direccionado. Sino, para llegar a esta pantalla en otro momento solo deberá ingresar a la opción "Registro de Usuarios", elegir la opción "Usuario de Proveedor" y por último el acceso con el nombre del título de esta pantalla mencionada.

Recuerde que para registrase como usuario en SICOP debe primero haber sido ingresado en la lista de autorizados en el SER por parte del representante legal o encargado de la cédula física.

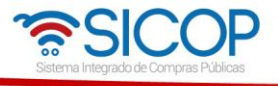

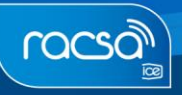

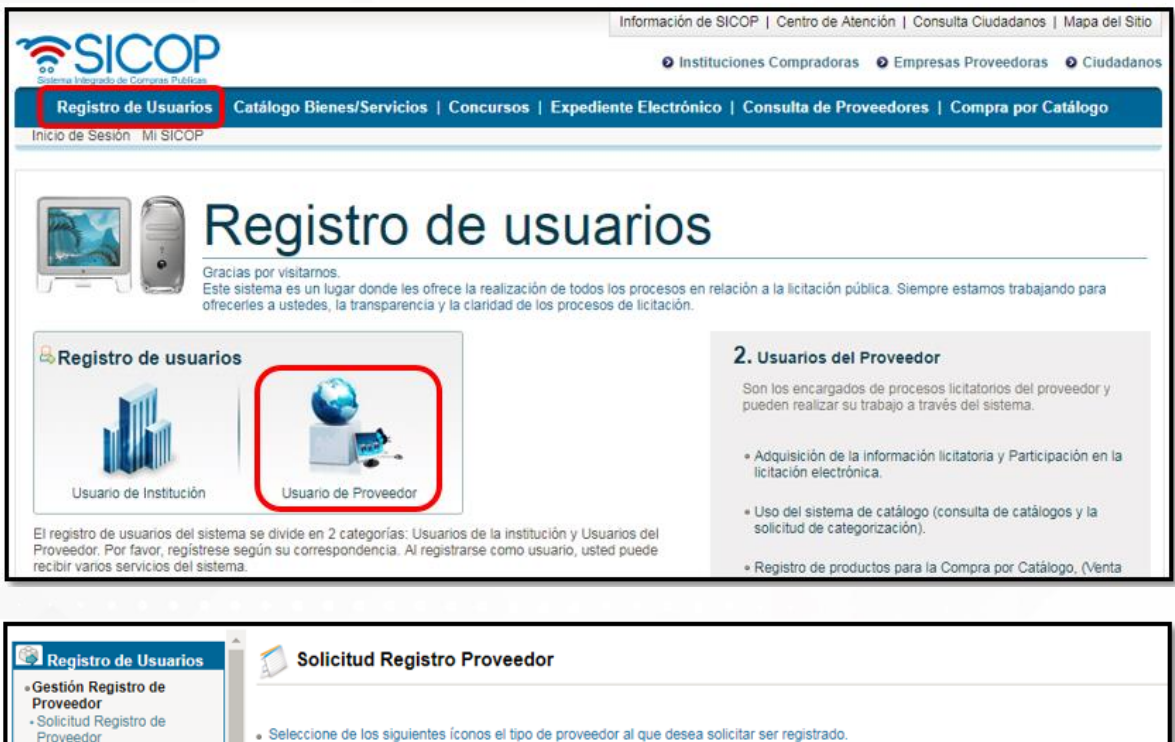

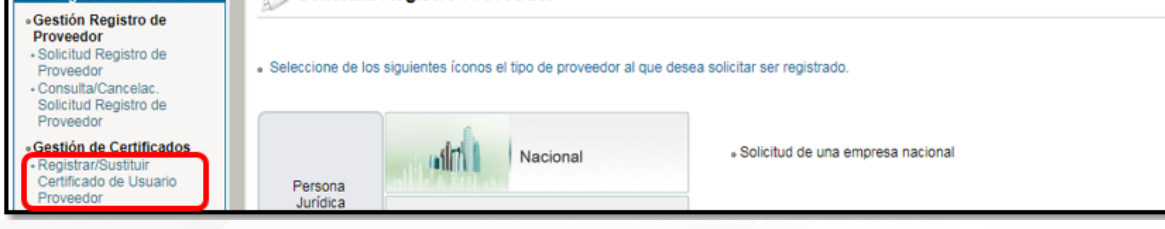

• Una vez en esta pantalla "Registro/Sustitución de Certificado Proveedor" debe elegir el tipo de empresa o figura bajo la cual va a realizar su registrar como usuario.

| Solicitud        | l Registro Proveedor                             |                                                               |
|------------------|--------------------------------------------------|---------------------------------------------------------------|
| Seleccione de lo | os siguientes íconos el tipo de proveedor al que | desea solicitar ser registrado.                               |
| Persona          | Nacional                                         | <ul> <li>Solicitud de una empresa nacional</li> </ul>         |
| Juridica         | Extranjera                                       | <ul> <li>Solicitud de una empresa extranjera</li> </ul>       |
|                  | Nacional                                         | <ul> <li>Solicitud de una persona física nacional.</li> </ul> |

• Debe ingresar el número de cédula jurídica o física bajo la cual va a registrar su usuario y oprimir "Consultar".

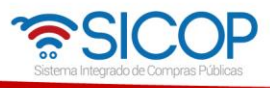

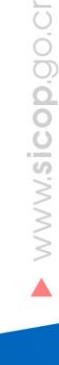

#### 1. Caso con Cédula Jurídica

| Registro/Sustitución de Certificado de Usuarios Proveedores  |                     |                   |  |
|--------------------------------------------------------------|---------------------|-------------------|--|
| Registionoustitucion de Certificado de Osadinos i Toveedores |                     |                   |  |
|                                                              |                     |                   |  |
| No.de Cédula Jurídica                                        | 3101625314          | Consultar         |  |
| Es el caso de una empresa                                    | nacional registrad  | a como provee     |  |
| . Se verifica el vínculo de pe                               | rtenencia. (Ingresa | r 10 dígitos de l |  |
| Sólo aquella persona física                                  | nacional registrada | a en SICOP por    |  |
| Su Certificado puede ser re                                  | egistrado en SICOP  | 2                 |  |
|                                                              |                     |                   |  |

#### 2. Cédula de Identidad

| No. Cédula de Identidad                                      | 0116140828                                | Consultar                                                                  |           |  |  |
|--------------------------------------------------------------|-------------------------------------------|----------------------------------------------------------------------------|-----------|--|--|
| Es el caso de una persona f<br>Se verifica el vínculo de per | ísica nacional regi<br>tenencia. (Ingresa | trada como proveedor.<br>el cero antes de los 9 dígitos de la Cédula de Id | dentidad) |  |  |
| Sólo aquella persona física i                                | nacional registrada                       | en SICOP podrá continuar con el siguiente proc                             | ceso.     |  |  |
| Su Cerunicado puede ser reg                                  | gistrado en SICOP                         | anistraras same Preusadar on SICOD                                         |           |  |  |

- Al oprimir el botón "Consultar" el sistema despliega un formulario electrónico por completar con información del usuario.
- Se completa la información del usuario con los datos correctos, los campos "celular" y "e-mail" se tomarán en cuenta para las notificaciones en cuanto a publicaciones y demás procesos de una contratación. El celular es opcional y la mensajería se activaría solo si el usuario lo permite. El correo electrónico sería el medio principal de notificaciones y es mandatorio.

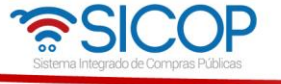

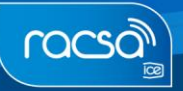

| Cédula de Identificación         3101002346         Nombre de Proveedor         FARMACIAS EOS SOCIED                     | AD ANONIMA                                                                                           |  |  |  |
|----------------------------------------------------------------------------------------------------|----------------------------------------------------------------------------------------------------|--|--|--|
| Cédula de Identificación 3101002346 Nombre de Proveedor FARMACIAS EOS SOCIED                                             | AD ANONIMA                                                                                           |  |  |  |
|                                                                                                    |                                                                                                    |  |  |  |
| *Departamento Gerencia                                                                                                   |                                                                                                    |  |  |  |
| *Departamento Gerencia                                                                                                   |                                                                                                    |  |  |  |
| *Teléfono 22767898 Fax                                                                                                   |                                                                                                    |  |  |  |
| *Celular 2276 - 7898 *e-mail licitacionesfarma@gmail.co                                                                  | m                                                                                                    |  |  |  |
| Destinatario Principal S/N Grando la opción, quedará designado como el destinatario principal de los documentos electrón | Marcando la opción, quedará designado como el destinatario principal de los documentos electrónicos. |  |  |  |
|                                                                                                    |                                                                                                    |  |  |  |

- Teniendo en cuenta esta información y verificando que la misma esté correcta, oprimir el botón "Guardar". Recuerde que su usuario se podrá registrar bajo cierta empresa solamente si el representante legal lo incluyó como empleado en la aplicación de verificación SER.
- De estar en orden el sistema solicita la autenticación. Por lo tanto, deberá repetir el proceso de firma. Realizada dicha autenticación, el sistema muestra un mensaje de confirmación donde indica que se ha registrado el certificado.
- Oprimir el botón "Confirmar" para continuar y con esto ya podrá realizar el inicio de sesión para ingresar al sistema con el usuario registrado.

| Cédula de Identificación                               | 3101002346     |                       | Nombre de Proveedor    | FARMACIAS EOS SOCIEDAD ANONIMA               |
|--------------------------------------------------------|----------------|-----------------------|------------------------|----------------------------------------------|
| Información de Usuario                                 | 😤 Confirmación | - Google Chrome       |                        | ×                                            |
| *Departamento                                          | Es seguro      | https://www.sico      | p.go.cr/errpage/confi. | Q                                            |
| *Teléfono<br>*Celular<br>Destinatario Principal<br>S/N | 0              | Informacio            | ón                     | esfarma@gmail.com<br>pcumentos electrónicos. |
| *Cédula de Identidad                                   |                | Se ha registrado el c | ertificado.            |                                              |

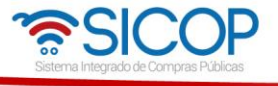

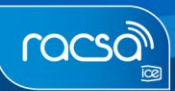

• Concluido este paso ha quedado correctamente registrado como proveedor en el sistema y queda habilitado para ofertar y realizar demás actividades relacionadas a los procesos de compra.

**Nota:** Recordar que las funciones o roles que podrá realizar como usuario dentro del sistema SICOP, dependerá de las autoridades que el Representante Legal de la empresa jurídica o el encargado de la cédula física le haya asignado en el sistema SER.

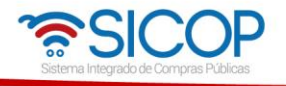